# Schedule SSID's (beschikbaarheid) op Cisco WLC's

### Inhoud

Inleiding Voorwaarden Vereisten Gebruikte componenten Configureren Verifiëren Problemen oplossen

# Inleiding

In dit document worden de stappen beschreven om een beschikbaarheid van een Service Set Identifier (SSID) op draadloze LAN-controllers (WLC) met Prime-infrastructuur (PI) te plannen.

## Voorwaarden

#### Vereisten

Cisco raadt kennis van de volgende onderwerpen aan:

- Pl
- WLC's met IP configureren

#### Gebruikte componenten

De informatie in dit document is gebaseerd op deze softwareversies:

- Cisco WLC 5508 met 8.3.140.0
- PI 3.1

De informatie in dit document is gebaseerd op de apparaten in een specifieke

laboratoriumomgeving. Alle apparaten die in dit document worden beschreven, hadden een opgeschoonde (standaard)configuratie. Als uw netwerk levend is, zorg er dan voor dat u de mogelijke impact van om het even welke opdracht begrijpt.

# Configureren

De stappen die moeten worden gevolgd om een SSID via PI te kunnen plannen zijn als volgt:

Stap 1. Navigeer naar **inventaris > Netwerkapparaten > Draadloze LAN-controller**. Klik op de naam van de WLC zoals in de afbeelding weergegeven.

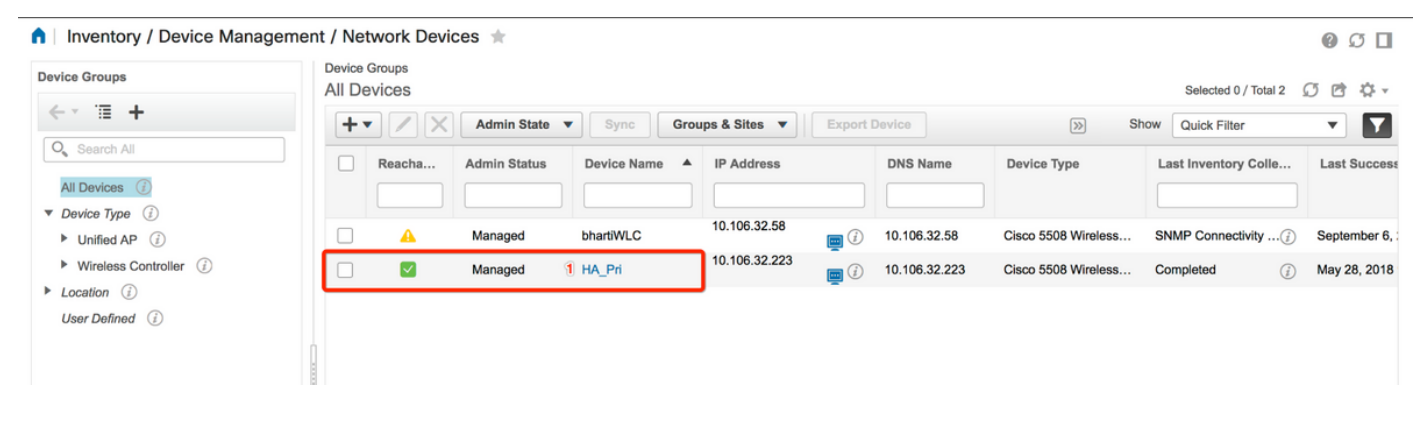

Stap 2. Navigeer naar **Configuration > WLAN-configuratie**. Kies in de **WLAN-configuratie** de **geplande status** van het vervolgkeuzemenu zoals in de afbeelding. Configureer de geplande taken overeenkomstig de eis.

| nfiguration 2 Pevice Details       | Applied/S | cheduled Te | emplates C   | Configuration | Archive Image         | Latest Config Audit Report    |              |                |   | Current Cor                                     | nfigural |
|------------------------------------|-----------|-------------|--------------|---------------|-----------------------|-------------------------------|--------------|----------------|---|-------------------------------------------------|----------|
| Features                           | V         | /LAN Con    | figuration   |               |                       |                               | т            | otal Entries 4 | 2 | Select a command Delete WLAN(s) Schedule status | Go       |
| O Search All                       |           | WLAN ID     | Profile_Name | SSID          | WLAN/Guest/Remote LAN | Security Policies             | Admin Status | Task List      |   | Foreign Controller Mappings                     |          |
| 802 11b or n or n                  |           | 2 1         | ВК           | вк 2          | WLAN                  | [WPA2] [Auth( PSK)] MACFilter | Enabled      | View           |   |                                                 |          |
| Application Visibility And Control | (         | 2           | Test2        | Training2     | WLAN                  | [WPA2] [Auth( 802.1X)]        | Enabled      | N/A            |   |                                                 |          |
| FlexConnect                        |           | 3           | Test_webauth | Test_webauth  | WLAN                  | WEB-Auth                      | Enabled      | N/A            |   |                                                 |          |
| ▶ IPv6                             |           | 4           | iperf        | iperf         | WLAN                  | [WPA2] [Auth( PSK)]           | Enabled      | N/A            |   |                                                 |          |
| Location                           |           |             |              |               |                       |                               | т            | otal Entries 4 |   |                                                 |          |
| LyncSDN                            |           |             |              |               |                       |                               |              |                |   |                                                 |          |
| Management                         |           |             |              |               |                       |                               |              |                |   |                                                 |          |
| Mesh                               |           |             |              |               |                       |                               |              |                |   |                                                 |          |
| Netflow                            |           |             |              |               |                       |                               |              |                |   |                                                 |          |
| ▶ PMIP                             |           |             |              |               |                       |                               |              |                |   |                                                 |          |
| Ports                              |           |             |              |               |                       |                               |              |                |   |                                                 |          |
| Properties                         |           |             |              |               |                       |                               |              |                |   |                                                 |          |
| Redundancy                         |           |             |              |               |                       |                               |              |                |   |                                                 |          |
| Security                           |           |             |              |               |                       |                               |              |                |   |                                                 |          |
| System                             |           |             |              |               |                       |                               |              |                |   |                                                 |          |
| Tunneling                          |           |             |              |               |                       |                               |              |                |   |                                                 |          |
| ▼ WLANs                            |           |             |              |               |                       |                               |              |                |   |                                                 |          |
| AP Groups                          |           |             |              |               |                       |                               |              |                |   |                                                 |          |
| Policy Configuration               |           |             |              |               |                       |                               |              |                |   |                                                 |          |
| 2 WLAN Configuration               |           |             |              |               |                       |                               |              |                |   |                                                 |          |

Stap 3. Schakel een SSID in.

In deze stap kunt u zien hoe u SSID kunt inschakelen. Als voorbeeld, kunt u zien hoe te om SSID te plannen zodat het van maandag tot vrijdag van 8:00 0 tot 19:00 uur wordt toegelaten en door het weekend van 8:00 UUR op Zaterdag om 19:00 uur wordt toegelaten.

Task 1. Selecteer de Admin Status zoals **Enabled**, Schedule Time from **8** en selecteer de **Dagelijkse** radioknop als de Herkenningsoptie, zoals ook in de afbeelding wordt weergegeven.

| aning Dataila               | Applied/Cohodulad Tapplates     | Orafin Archive                        | Internet Confee I                        | udit Decent                              | Current Configure |
|-----------------------------|---------------------------------|---------------------------------------|------------------------------------------|------------------------------------------|-------------------|
| evice Details Configuration | Applied/Scheduled Templates     | Configuration Archive                 | Image Latest Config A                    | Audit Report                             | Current Comguia   |
| Features                    | WLAN Schedule T                 | ask Detail : New Task                 |                                          |                                          |                   |
| ✓ TE                        | Selected WLAN(s)                |                                       |                                          |                                          | Total Entries     |
| O Search All                | Profile Name                    |                                       | SSID                                     | Admin Status                             |                   |
| LyncSDN                     | вк                              |                                       | ВК                                       | Enabled                                  |                   |
| Management                  |                                 |                                       |                                          |                                          | Total Entries     |
| Mesh                        |                                 |                                       |                                          |                                          |                   |
| Netflow                     | Schedule                        |                                       |                                          |                                          |                   |
| ▶ PMIP                      | Schedule Task Nam               | e Enable8AM                           |                                          |                                          |                   |
| Ports                       | Admin Status                    | Franker                               |                                          |                                          |                   |
| Properties                  |                                 | Enabled                               | <u> </u>                                 |                                          |                   |
| Redundancy                  | Schedule Time                   | 8                                     | - (Hours) 0                              | <ul> <li>(Minutes) 05/29/2018</li> </ul> | 1                 |
| Security                    |                                 | (Current PI server time:2018-         | un-05, 16:45:25 UTC)                     |                                          |                   |
| System                      | Recurrence                      | No Recurrence O Daily                 | Weekly                                   |                                          |                   |
| Tunneling                   |                                 |                                       |                                          |                                          |                   |
| WLANs                       | Submit Cancel                   |                                       |                                          |                                          |                   |
| AP Groups                   | Footnotes:                      |                                       |                                          |                                          |                   |
| Policy Configuration        | 1. If selected time is elapsing | current server time, Task will be sch | eduled after 5 minutes from current serv | ver time.                                |                   |
| WLAN Configuration          |                                 |                                       |                                          |                                          |                   |
| mDNS                        |                                 |                                       |                                          |                                          |                   |

U kunt de radioknop **Dagelijks** kiezen of anders **wekelijks** kiezen en alle dagen van de week selecteren. Laat de dag ook, voor een wekelijks programma op een bepaalde dag, worden gecontroleerd zoals in de afbeelding wordt getoond.

| e 'l'''' Prime Infrastruct | ure                                                                                              |                                                                                                    | Q ▼ Applica | lion Search   | 🐥 🙁 14    | root - ROOT-DOMAIN |  |  |
|----------------------------|--------------------------------------------------------------------------------------------------|----------------------------------------------------------------------------------------------------|-------------|---------------|-----------|--------------------|--|--|
| Configuration / Templates  | / Scheduled Config                                                                               | uration Task 🔺                                                                                                    |             |               |           | 0 C 🛛              |  |  |
| AP Template                | WLAN Schedule Task Detail : Enable8AM                                                            |                                                                                                    |             |               |           |                    |  |  |
| Config Group               | Selected WLAN(s)                                                                                 |                                                                                                    |             |               |           |                    |  |  |
| WLAN Configuration         | Profile Name                                                                                     |                                                                                                    | SSID        | Admin Status  | in Status |                    |  |  |
| Download Software          | вк                                                                                               |                                                                                                    | ВК          | Enabled       |           |                    |  |  |
|                            | Schedule<br>Schedule Task Name<br>Admin Status<br>Schedule Time 4<br>Recurrence<br>Submit Cancel | Enable8AM Enabled (Hours) (Uurrent PI server time:2018-Jun-03, 05:14:48 UTC No Recurrence Daily Weekly Sunday Monday Vuesday Wednet Thursday Friday Saturday urrent server time. Task will be scheduled after 5 minutes | • (Minutes  | s) 05/11/2018 | ]         |                    |  |  |

Stap 4. Schakel de SSID uit.

In dit voorbeeldscreenshot, wordt SSID slechts op weekdagen uitgeschakeld en zal het op weekends actief blijven.

Task 2. Selecteer de Admin-status als **uitgeschakeld**, Schedule Time as **19** uur, Recurrence as **Week** en zoals in de afbeelding weergegeven.

| / Network Devices / De       | vice droups / All Devices / I       |                                        |                  |                                |                   | 00                    |
|------------------------------|-------------------------------------|----------------------------------------|------------------|--------------------------------|-------------------|-----------------------|
| Device Details Configuration | Applied/Scheduled Templates         | Configuration Archive                  | Image            | Latest Config Audit Report     |                   | Current Configuration |
| Features                     | WLAN Schedule T<br>Selected WLAN(s) | ask Detail : New Task                  |                  |                                |                   |                       |
| Q Search All                 | Profile Name                        |                                        |                  | SSID                           | Admin Status      | Total Entries 1       |
| LyncSDN                      | ВК                                  |                                        |                  | ВК                             | Enabled           |                       |
| Management                   |                                     |                                        |                  |                                |                   | Total Entries 1       |
| ▶ Mesh                       |                                     |                                        |                  |                                |                   |                       |
| Netflow                      | Schedule                            |                                        |                  |                                |                   |                       |
| ▶ PMIP                       | Schedule Task Nam                   | e Disable7PM                           |                  |                                |                   |                       |
| Ports                        | Admin Status                        | Disabled                               | •                |                                |                   |                       |
| Properties                   | Schedule Time                       |                                        | -                |                                |                   |                       |
| Redundancy                   | Schedule fille                      | 19                                     | (Hours)          | ) <u> </u>                     | nutes) 05/29/2018 |                       |
| Security                     |                                     | (Current PI server time:2018-N         | lay-29, 07:24:5  | 4 UTC)                         |                   |                       |
| System                       | Recurrence                          | No Recurrence Daily                    | V 💿 Weekly       | adoosday                       |                   |                       |
| Tunneling                    |                                     | Thursday Friday                        | Saturday         | euliesuay                      |                   |                       |
| ▼ WLANs                      | Submit Cancel                       |                                        |                  |                                |                   |                       |
| AP Groups                    |                                     |                                        |                  |                                |                   |                       |
| Policy Configuration         | Footnotes:                          | current convertime. Tack will be ech   | adulad after E m | inutes from surrant convertime |                   |                       |
| WLAN Configuration           | 1. If selected time is elapsing     | current server unite, lask will be sch | euuleu after 5 m | nutes nom current server ume.  |                   |                       |
| ▶ mDNS                       |                                     |                                        |                  |                                |                   |                       |

Selecteer de SSID, de geplande tijd in het vervolgkeuzemenu en selecteer de knop Recurence.

### Verifiëren

Gebruik dit gedeelte om te bevestigen dat de configuratie correct werkt.

Als u wijzigingen wilt zien of aanbrengen, navigeer dan naar Configuration > Scheduled Configuration Task.

Klik in het linkermenu van de knoppenbalk op WLAN-configuratie en selecteer de Schedule Task Name van Schedule om de WLAN Schedule Detail-pagina te openen zoals in de afbeelding.

| 😑 🖞                        | ture   |                       |            |             |                       | O <sub>4</sub> ▼ Application Search | 🐥 😣 15 гоо                | t - ROOT-DOMAIN 🔅 |
|----------------------------|--------|-----------------------|------------|-------------|-----------------------|-------------------------------------|---------------------------|-------------------|
| ↑ Configuration / Template | s / So | cheduled Configuratio | n Task 🔺   |             |                       |                                     |                           | 00                |
| AP Template                | WI     | AN Configuration Sch  | eduled Tas | ks          |                       |                                     | Select a com              | mand - T Go       |
| Config Group               |        |                       |            |             |                       |                                     | - Obloct a com            | Total Entries 2   |
| WLAN Configuration         |        |                       |            |             |                       |                                     |                           | Iotal Entries 2   |
| Download Software          |        | Schedule Task Name    | Schedule   | WLAN Status | Controller IP Address | Last Run Time                       | Next Scheduled Run        | Recurrence        |
| Download Software          |        | Enable8AM             | Enabled    | Enable      | 10.106.32.223         | 2018-May-28, 08:00:00 UTC           | 2018-May-29, 08:00:00 UTC | Weekly            |
|                            |        | Disable7PM            | Enabled    | Disable     | 10.106.32.223         | 2018-May-28, 19:00:00 UTC           | 2018-May-29, 19:00:00 UTC | Weekly            |
|                            |        |                       |            |             |                       |                                     |                           | Total Entries 2   |

Klik op deze pagina op de taak en u kunt de datum en het tijdstip van de geplande taak wijzigen.

### Problemen oplossen

Er is momenteel geen specifieke troubleshooting-informatie beschikbaar voor deze configuratie.